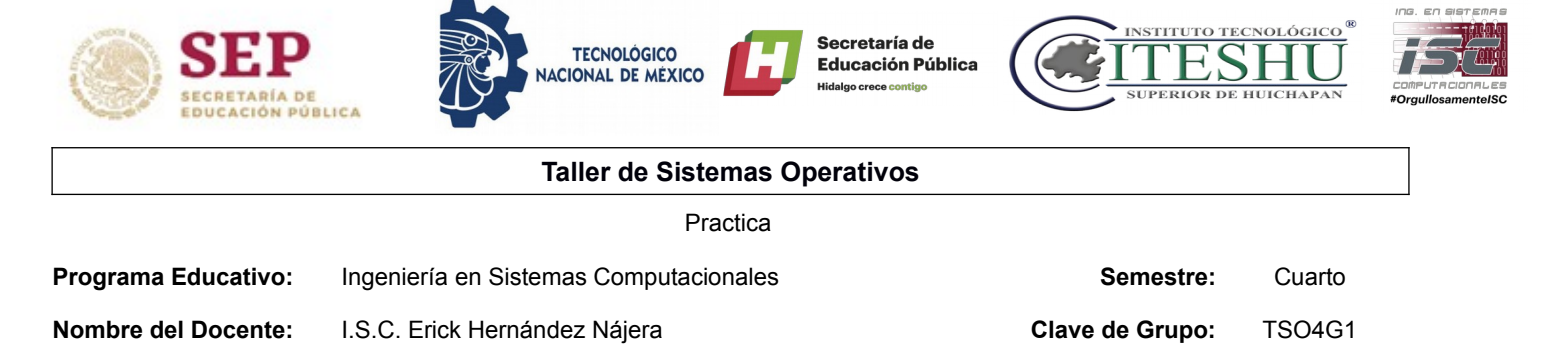

Practica – Acceso a Fedora Server vía HTTP en una red local.

**Objetivo:** El alumno realizará una conexión a un servidor remoto vía HTTP en una red local.

## Contexto:

## Fedora Server

Fedora Server es un sistema operativo de servidor apoyado por la comunidad, que da a los administradores con experiencia en cualquier sistema operativo acceso a las últimas tecnologías disponibles en la comunidad de código abierto.

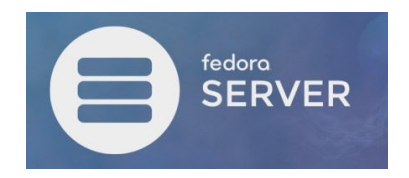

Cockpit Admin Console está instalada y se inicia de forma predeterminada en Fedora Server. Es posible administrar su servidor Fedora desde esta consola de administración en un navegador web. Si se desea acceder a Cockpit desde una computadora remota y si Firewalld se está ejecutando en su servidor Fedora, debe permitir el servicio [**cockpit**] o permitir el puerto [**9090**]. (aunque se les permite por defecto).

Acceda a "https: // (nombre de host del servidor o dirección IP): 9090 /" con el navegador web de la computadora cliente.

## Desarrollo:

## Actividades

- 1. Configurar VirtualBox para que Fedora Server (entorno no gráfico) este en la misma red que la maquina física.
- 2. Verificar conexión entre equipos haciendo ping, en caso de que no sea posible la conexión, deberá de revisar el firewall en ambos equipos y configurar para permitir la conexión.
- 3. Identificar la dirección IP que se le haya asignado al servidor (en la pantalla de login de Fedora server):

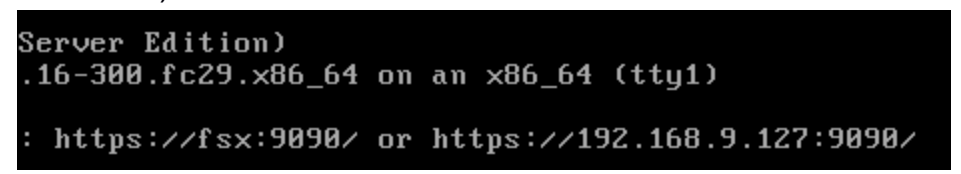

4. Escribir esta dirección en cualquier navegador web en el equipo cliente (equipo fisico).

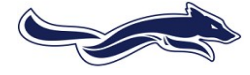

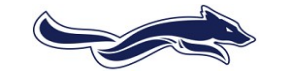

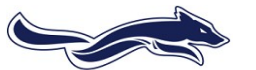

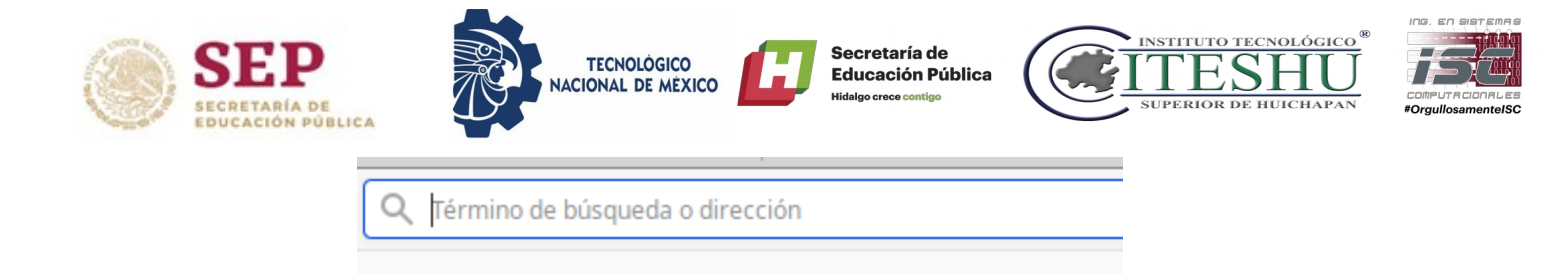

5. Al dar enter en caso de que se muestre una pantalla similar a la siguiente, hacer click en Avanzado ..., y en Aceptar el riesgo y continuar.

| <b>!</b> _ | Advertencia: Riesgo potencial de seguridad a<br>continuación                                                                                                    | dlp.srv.world - Mozilla Firefox                                                                                    |  |  |
|------------|----------------------------------------------------------------------------------------------------|----------------------------------------------------------------------------------------------------|--|--|
|            |                                                                                                    | rv.world × +                                                                                                    |  |  |
|            | Firefox ha detectado una potencial amenaza y no ha continuado a 192.168.9.127. Si visitas este sitio, los<br>atacantes podrían intentar robar tu información como tus contraseñas, correo o datos de tu tarjeta de crédito.                                                                                                    | https://dlp. <b>srv.world</b> :9090 C Search 🔂 🖨 🖡 🚍                                                               |  |  |
|            | ¿Qué puedes hacer al respecto?                                                                                                    |                                                                                                    |  |  |
|            | Es probable que haya un problema con el sitio web y no hay nada que puedas hacer al respecto.                                                                                                    |                                                                                                    |  |  |
|            | Si estás usando una red corporativa o un software antivirus, puedes contactarte con el equipo de asistencia<br>técnica. También puedes notificarle al administrador del sitio sobre el problema.                                                                                                    | fedora                                                                                                    |  |  |
|            | Saber más                                                                                                    |                                                                                                    |  |  |
|            | Volver (recomendado) Avanzado                                                                                                    | FEDORA SERVER EDITION                                                                                              |  |  |
|            | Los sitios web prueban su identidad a través de certificados. Firefox no confía en este sitio porque<br>usa un certificado que no es válido para 192.168.9.127:9090. El certificado solo es válido para los<br>siguientes nombres: fsx, localhost, 127.0.0.1<br>Código de error: SEC_ERROR_UNNNOWN_ISSUER<br>Ver certificado<br>Volver (recomendado) Aceptar el riesgo y continuar | User name root Server: dlp.srv.world<br>Password<br>Reuse my password for privileged tasks<br>Other Options Log In |  |  |
|            |                                                                                                    |                                                                                                    |  |  |
|            |                                                                                                    |                                                                                                    |  |  |

6. Verificar que carga la pantalla de acceso vía web.Iniciar sesión con la cuenta de usuario y revisar las opciones que se muestran (Si crearon una cuenta adicional a root en la instalación), en caso de no tener un usuario ordinario, crearlo desde la pestaña usuarios e iniciar sesión con esta.

| DITION |                    | 💄 root 🗸 |
|--------|--------------------|----------|
| d      | Create New Account |          |
|        | fedora root        |          |
|        |                    |          |

- 7. Iniciar sesión como root y revisar las opciones que se muestran y describir las diferencias de entrar como usuario ordinario y como root.
- 8. En la pestaña terminal desinstalar la aplicación MySQL (MariaDB).

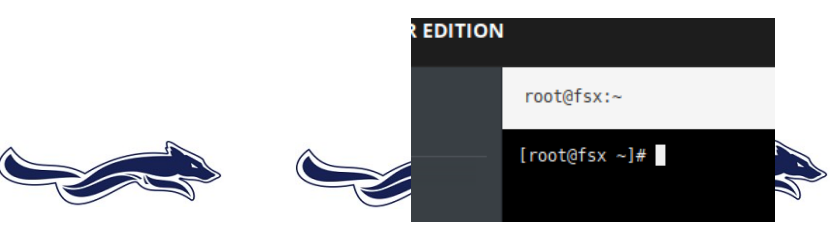

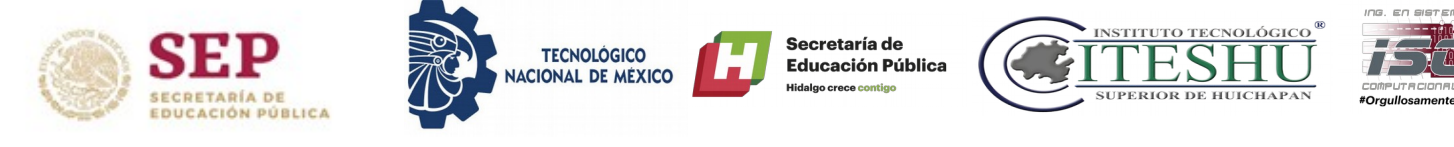

Las actividades deben incluir los siguientes puntos:

- Caratula
- Una explicación detallada de los pasos que realizaron durante la práctica y/o descripción de las actividades solicitadas.
- Una explicación de los problemas o inconvenientes que se hayan presentado para la realización de la práctica (En caso de que apliquen).
- Conclusión personal de la actividad.
- Bibliografía consultada si aplica.

•

Entrega en electrónico bajo la nomenclatura: 00-15 ISC 4G1 TSO NOMBRE APELLIDO

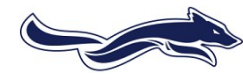

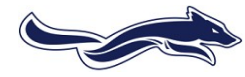

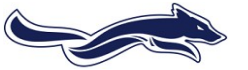